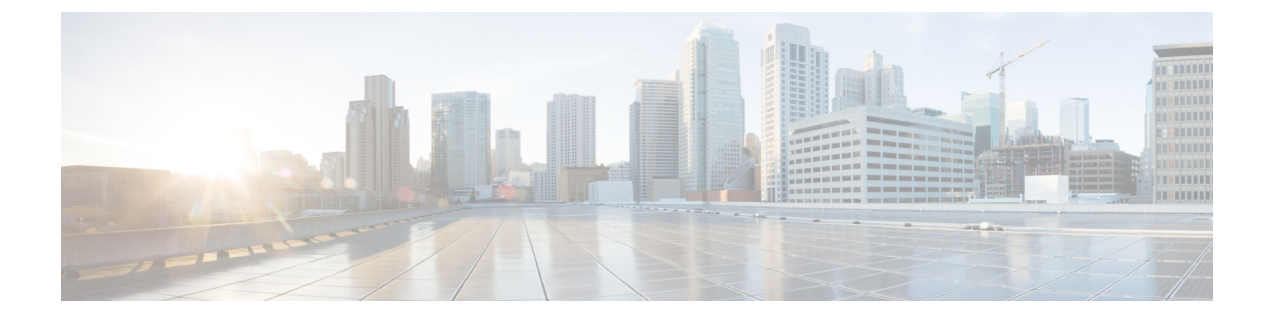

# **Configure Known Good Files**

- About Known Good Files, on page 1
- Add Known Good Files, on page 1
- Disable Known Good Files, on page 2
- Delete Known Good Files, on page 2

## **About Known Good Files**

Crosswork Cloud Trust Insights automatically interprets and verifies the integrity of Known-Good-Values (KGVs) measurements from Cisco IOS XR routers. Crosswork Cloud Trust Insights also allows you to designate files that you have self-verified and qualified as having known good data.

Maintaining a list of known good files can help you ensure your devices are running the configuration you expect. See Add Known Good Files, on page 1 for more information.

### **Add Known Good Files**

You can add known-good files to Crosswork Cloud Trust Insights so you can more easily locate and track them.

#### Procedure

| Step 1 | In the main window, click <b>Trust Insights &gt; Configure &gt; Known Good Files</b> .                                                                              |
|--------|----------------------------------------------------------------------------------------------------|
| Step 2 | Click Add Files.                                                                                                    |
| Step 3 | Select a device for which you want to save known-good files.                                                                                                    |
| Step 4 | To filter the device table, click Add Filter, enter the filter value, then click Save.                                                                              |
| Step 5 | After you select a device, click Next.                                                                                                    |
|        | Crosswork Cloud Trust Insights displays a list of dossier collections for the device you specified.                                                                 |
| Step 6 | To find a dossier collection for a specific time frame, select a value from the <b>Timeframe</b> drop-down list.                                                    |
|        | An orange icon appears next to a dossier collection if the signing key changed on the device. Hover your cursor over an icon to display details about what changed. |

**Step 7** Select a dossier collection, then click **Next**.

Crosswork Cloud Trust Insights displays a list of files that have different KGVs than those already known (up to a maximum of 1,000 files).

**Step 8** Select one or more files (up to a maximum of 1,000 files) that you want to designate as known-good files, then click **Submit**.

To add more than 1,000 files, repeat Step 8 as many times as needed.

The files you selected appear in the Known-Good files table.

### **Disable Known Good Files**

You can disable any previously added known good files. If you aren't sure you want to delete a known good file, you can disable it to leave it in the table of Known Good Files, but the system will no longer recognize the known good files.

#### Procedure

| Step 1 | In the main window, click <b>Trust Insights &gt; Configure &gt; Known Good Files</b> . |
|--------|----------------------------------------------------------------------------------------|
| Step 2 | Select one or more files, then click <b>Disable</b> .                                  |
|        | Crosswork Cloud Trust Insights changes the state of the file to Disabled.              |

### **Delete Known Good Files**

You can delete any previously added known good files. If you are unsure you want to delete a known good file, you can disable it. See Disable Known Good Files, on page 2 for more information.

#### Procedure

- **Step 1** In the main window, click **Trust Insights > Configure > Known Good Files**.
- **Step 2** Select one or more files, then click **Remove**.
- **Step 3** To confirm that you want to remove the known good files, click **Remove**.